# Navigating the new Bizfile: File financial statements

The "File annual returns" eService allows you to submit annual filings for local companies, limited liability partnerships and foreign companies. Upon logging in and navigating to the "File annual returns" eService, Bizfile will automatically display the appropriate annual filing webform based on your entity type.

# Step-by-step Instructions to filing financial statements for foreign company

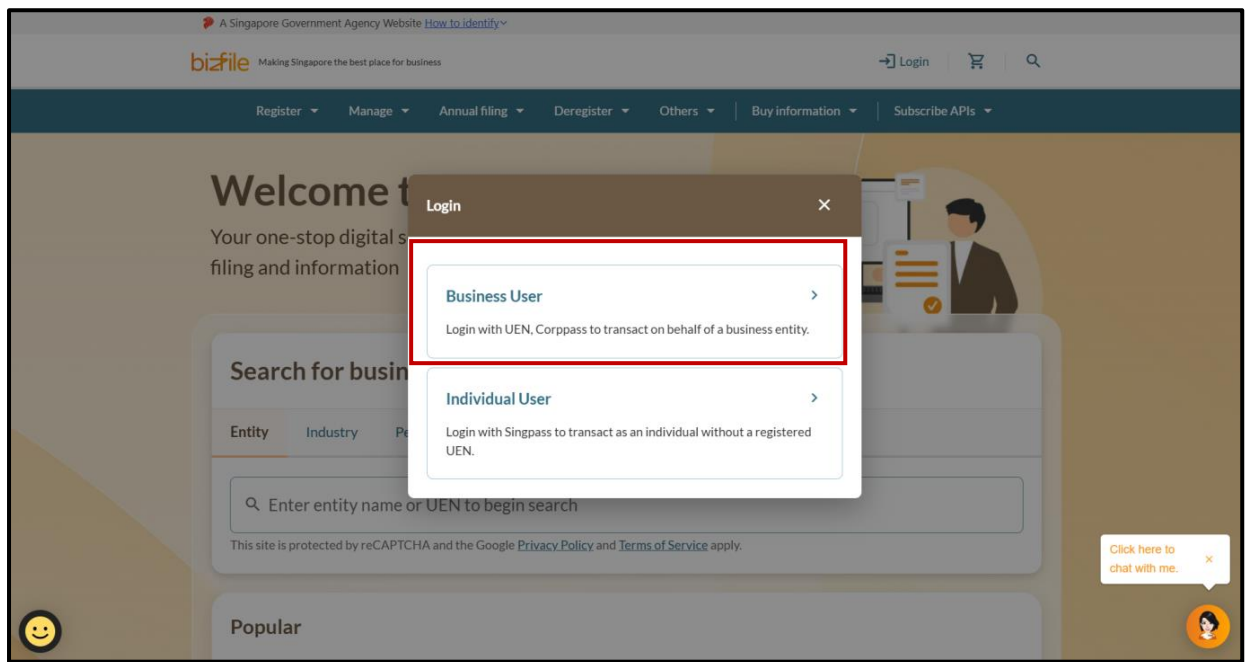

Step 1: Login to Bizfile using Corppass (Business user) credentials.

#### Step 2: Select "Business User" to login via Corppass

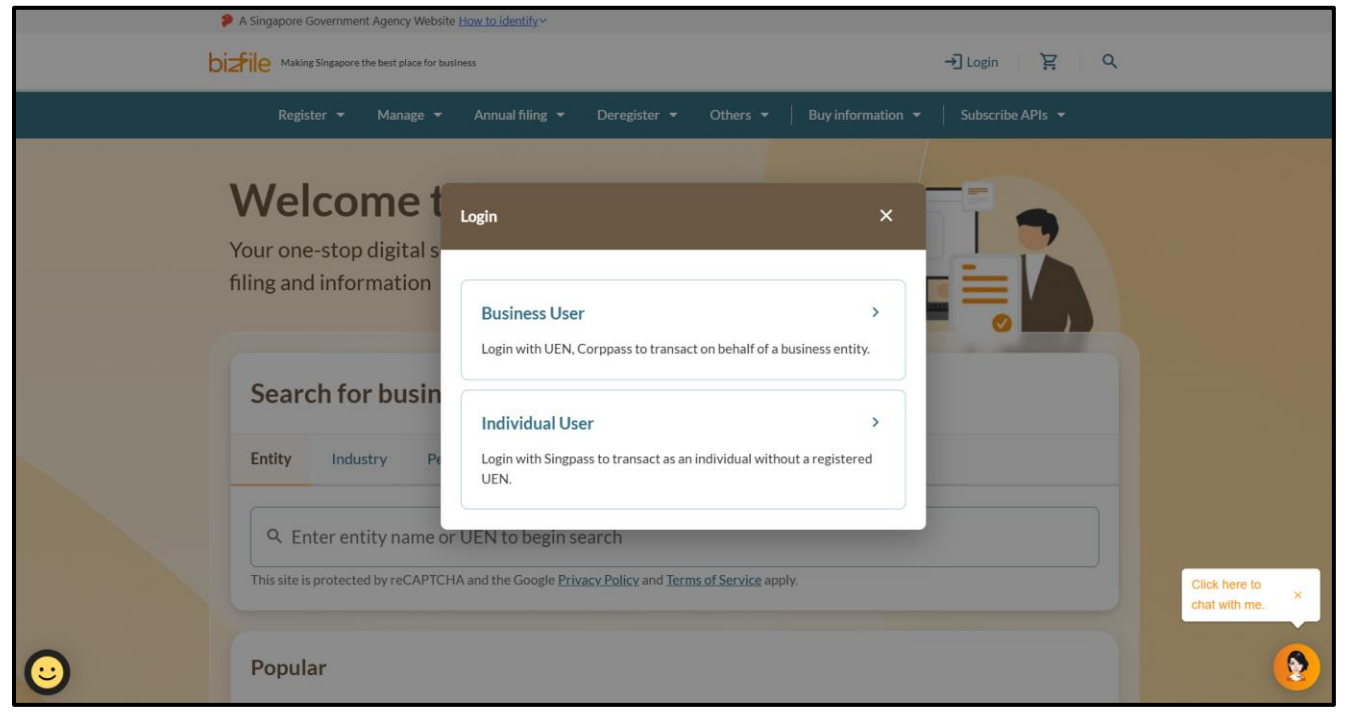

**Step 3:** Upon redirection to the Singpass login page, enter Singpass ID and password or scan the QRcode via the Singpass app. After verification on Singpass, you will be automatically logged into Corppass.

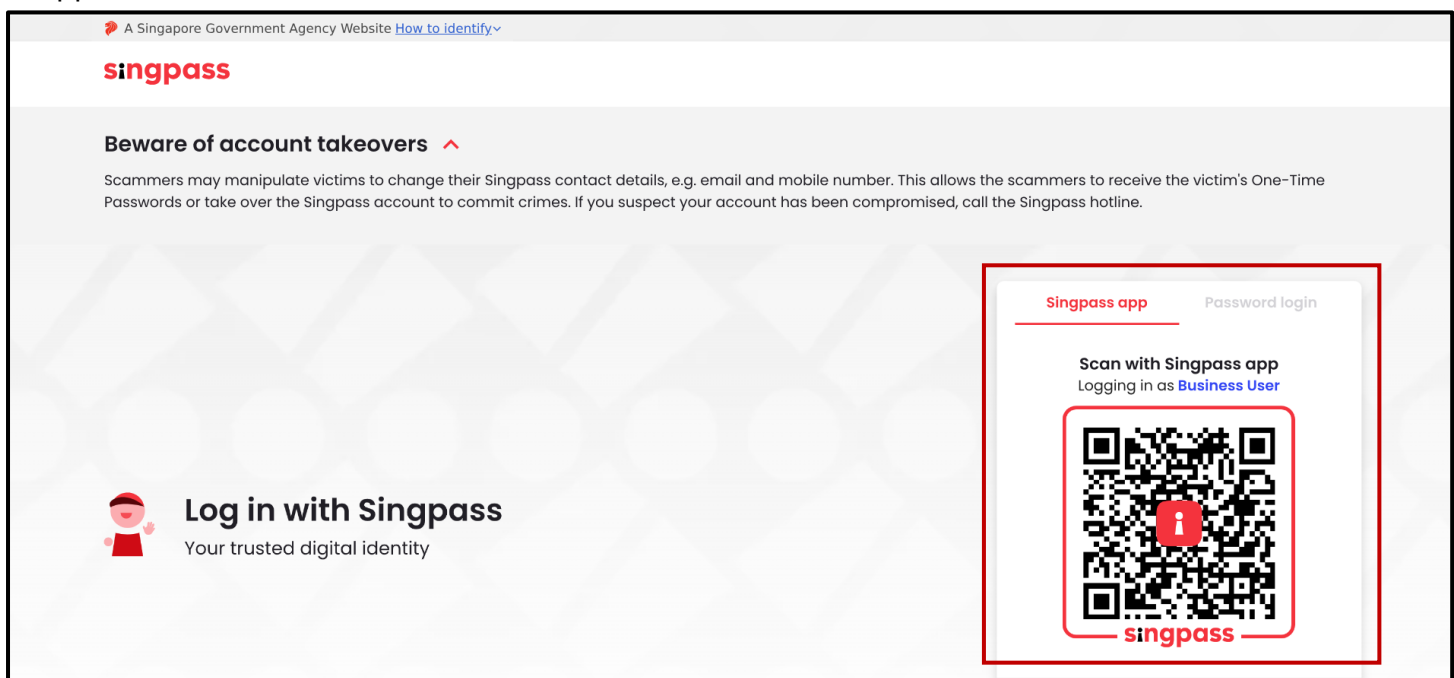

#### **Step 4:** Select the entity you are transacting for before proceeding.

| 🞾 A Singapore            | e Government Agency Website <u>How to identify</u> ~ |                                            |                        |          |
|--------------------------|------------------------------------------------------|--------------------------------------------|------------------------|----------|
| corppass                 |                                                      |                                            |                        | U ~      |
| Select                   | tentity                                              |                                            |                        |          |
| Search Entity            | name or UEN/Entity ID Q                              |                                            |                        |          |
| Active (2)               | Non-active (0)                                       |                                            |                        |          |
| Company 1<br>(1937100018 | 93710001E Pte Ltd<br>)                               | Company R05LP8421G Pte Ltd<br>(R05LP8421G) |                        |          |
|                          |                                                      | Page 1 of 1                                |                        |          |
| corppas                  | 5                                                    |                                            |                        |          |
| Contact us   St          | are feedback   Read FAQs                             |                                            | © 2024 Government of S | ingapore |

Step 5: On the entity dashboard, click on the "Annual filing" tab on the mega menu.

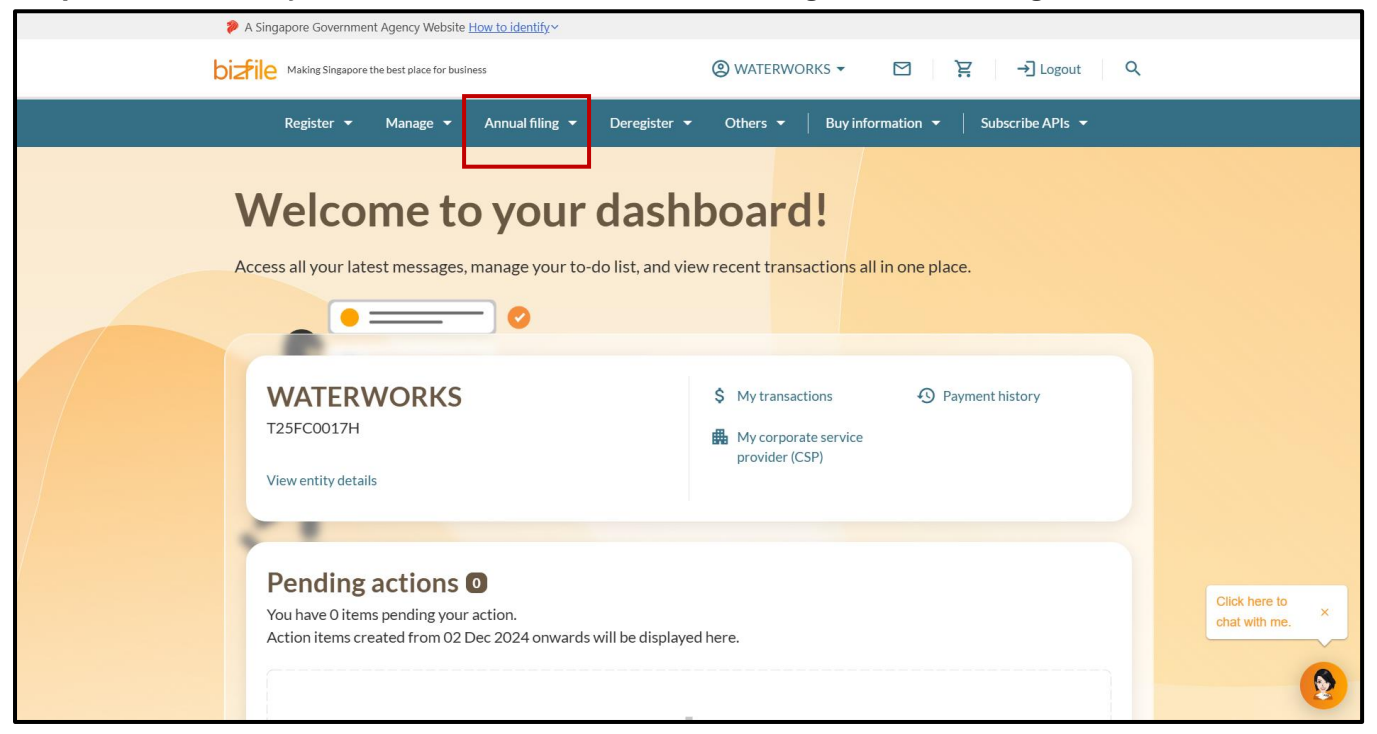

### Step 6: Under the "Foreign company" tab, select "File financial statements"

| A Singapore Government Agency Website                        | How to identify~                                                                                                   |                             |
|--------------------------------------------------------------|----------------------------------------------------------------------------------------------------|-----------------------------|
| bizfile Making Singapore the best place for bu               | iness ② WATERWORKS ▼ 🗹 🍹 → Dogout O                                                                                | L.                          |
| Register 🔻 Manage 🔻                                          | Annual filing A Deregister - Others - Buy information - Subscribe APIs -                                           |                             |
| Annual filing<br>Access eServices to file annual returns     | annual declarations and financial statements                                                                       |                             |
| Local company<br>Foreign company                             | Foreign company<br>eServices for annual filing and exemption for foreign company                                   |                             |
| Limited liability partnership                                | File financial statements         File financial statements         File financial statements         requirements |                             |
|                                                              | Extension of time<br>Õ Apply for extension of time for financial<br>statements                                     |                             |
| You have 0 items pending you<br>Action items created from 02 | r action.<br>Dec 2024 onwards will be displayed here.                                                              | Click here to chat with me. |
|                                                              |                                                                                                    |                             |

### **Step 7:** Click "Start" on the introduction page to begin the process.

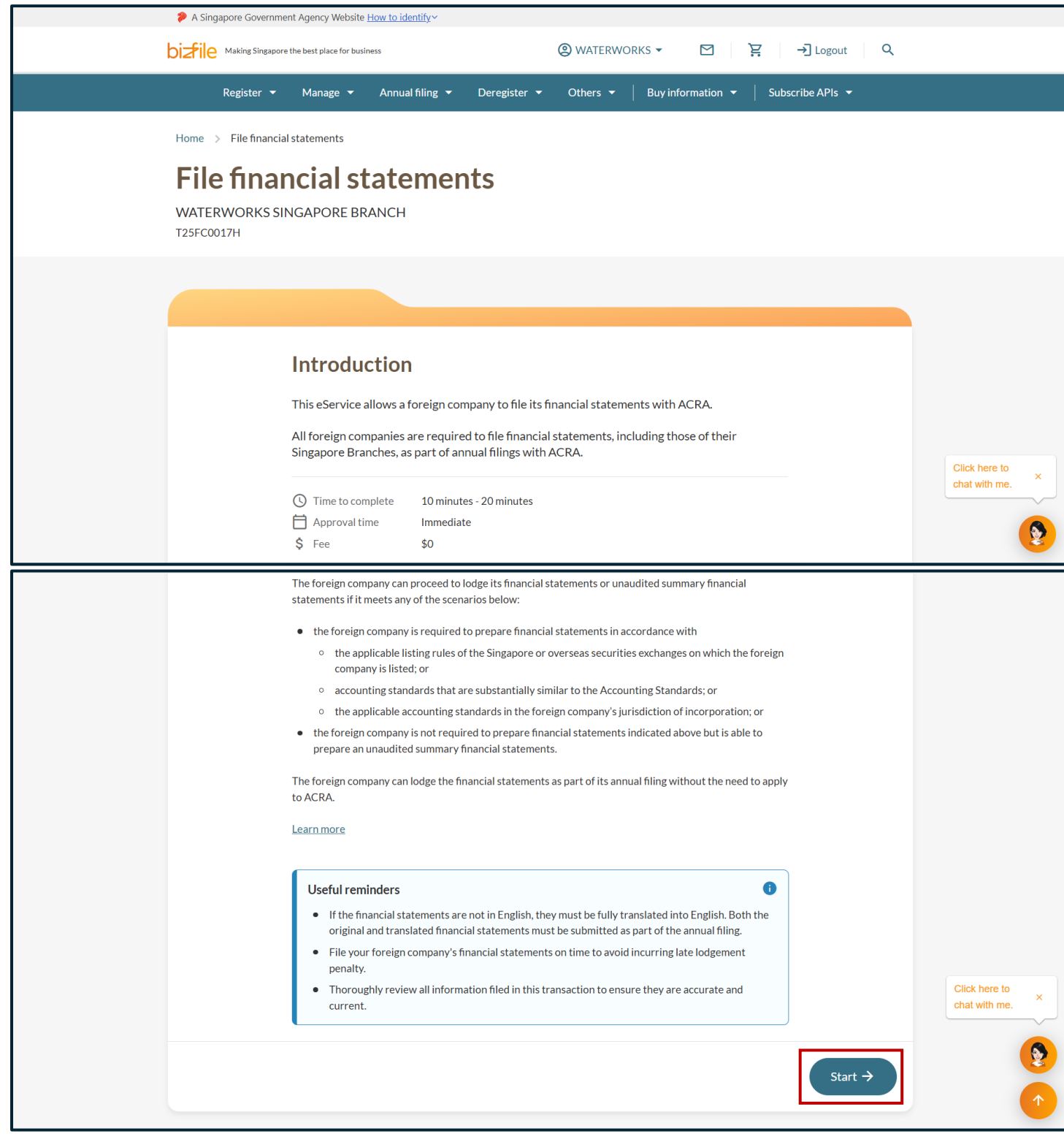

**Step 8:** Verify the entity information is correct and up to date.

|   | A Singapore Government Agency Website How to identify ~                                                  |                                     |
|---|----------------------------------------------------------------------------------------------------|-------------------------------------|
| I | Diztile Making Singapore the best place for business                                                     | ד בא איז Logout ב                   |
|   | Register 👻 Manage 👻 Annual filing 👻 Deregister 👻 Others 👻 🛛 Bu                                           | uy information 👻 📔 Subscribe APIs 👻 |
|   | Home > File financial statements                                                                         |                                     |
|   | File financial statements                                                                                |                                     |
|   | WATERWORKS SINGAPORE BRANCH<br>T25FC0017H                                                                |                                     |
|   | 1     3       Review entity information     Financial statement details                                  | onfirm Complete                     |
|   |                                                                                                    |                                     |
|   | <b>Review entity information</b><br>Please review the company information and make sure it is up-to-date | Click here to                       |
|   | Entity information                                                                                       | chat with me.                       |
|   | Basic information                                                                                        | •                                   |

### Step 9: Review the information and click "Proceed to file".

| Dusiness activity (Frinary)                                                                    |                                                                                                |                               |                                |
|------------------------------------------------------------------------------------------------|------------------------------------------------------------------------------------------------|-------------------------------|--------------------------------|
| Business activity<br>01113 - Growing of root crops                                             |                                                                                                |                               |                                |
| Registered office address and                                                                  | hours                                                                                          |                               |                                |
| Registered office address<br>250 NORTH BRIDGE ROAD,<br>RAFFLES CITY TOWER,<br>SINGAPORE 179101 | Office hours<br>Ordinary business hours on each<br>day except weekends and public<br>holidays. |                               |                                |
| Position holders                                                                               |                                                                                                | ✓ Expand all _ △ Collapse all |                                |
| <b>1. NATALIE TAY</b><br>Director · FIN · F9173823A                                            |                                                                                                | ~                             |                                |
| 2. WILLOW RAISA MOO<br>Authorised Representative                                               | DRE<br>NRIC (Citizen) · S9991522F                                                              | ~                             |                                |
|                                                                                                |                                                                                                |                               | Click here to<br>chat with me. |
| ← Back                                                                                         |                                                                                                | Proceed to file →             |                                |
|                                                                                                |                                                                                                |                               |                                |

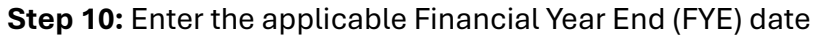

| Financial year end (FYE)                                                                                                    | Ë                                                                                                    |                                |
|----------------------------------------------------------------------------------------------------|----------------------------------------------------------------------------------------------------|--------------------------------|
| Requirement to prepare financial st                                                                                                    | tatements                                                                                                    |                                |
|                                                                                                    | Is the Foreign Company required to prepare financial statements in accordance with:                                                                                               |                                |
|                                                                                                    | • the applicable listing rules of the Singapore or overseas securities exchanges on which the foreign company is listed on;                                                       |                                |
|                                                                                                    | <ul> <li>accounting standards that are substantially similar to the Accounting<br/>Standards; or</li> <li>the applicable accounting standards in the foreign company's</li> </ul> |                                |
|                                                                                                    | jurisdiction of incorporation                                                                                                    |                                |
|                                                                                                    | O Yes                                                                                                    |                                |
| Operations in country of incorporat                                                                                                    | tion                                                                                                    | Click here to<br>chat with me. |
| The foreign company can proceed to lodge its<br>financial statements or unaudited summary<br>financial statements if it meets any of the<br>scenario below. | Attach the unaudited summary of financial statements (Director's statement)                                                                                                    | 9                              |
| the foreign company is required to prepare                                                                                                    | 1                                                                                                    | 1                              |

**Step 11:** Indicate whether your foreign company is required to prepare financial statements. If you select "Yes", indicate the Annual General Meeting (AGM) date and attach the financial statements of the foreign company. If you select "No", continue to **Step 12**.

| 01 Mar 2025                                                                                                    |                                                                                                    |               |
|----------------------------------------------------------------------------------------------------|----------------------------------------------------------------------------------------------------|---------------|
| Requirement to prepare financial s                                                                                                    | tatements                                                                                                    |               |
|                                                                                                    | <ul> <li>Is the Foreign Company required to prepare financial statements in accordance with:</li> <li>the applicable listing rules of the Singapore or overseas securities exchanges on which the foreign company is listed on;</li> <li>accounting standards that are substantially similar to the Accounting Standards; or</li> <li>the applicable accounting standards in the foreign company's jurisdiction of incorporation</li> </ul> |               |
|                                                                                                    | Yes     No Annual general meeting (AGM) date     DD MMM YYYY                                                                                                    | Click base in |
| Operations in country of incorpora                                                                                                    | tion                                                                                                    | chat with me. |
| The foreign company can proceed to lodge its<br>financial statements or unaudited summary<br>financial statements if it meets any of the<br>scenario below. | Attach financial statements that have been prepared                                                                                                    | <b>9</b>      |

When uploading your file, ensure the filename includes only alphanumeric characters (letters A-Z, a-z and numbers 0-9). Do not include spaces, special characters (such as ., @, #, \$, %, &, \*), or foreign language characters in the filename.

# **Step 12:** Under the **Operations in country of incorporation** section, attach the Director's statement, Management accounts and Material accounting policies.

| Operations in country of incorpora                                                                                                    | tion                                                                                                    |                 |
|----------------------------------------------------------------------------------------------------|----------------------------------------------------------------------------------------------------|-----------------|
| The foreign company can proceed to lodge its<br>financial statements or unaudited summary<br>financial statements if it meets any of the<br>scenario below.                                                                                                    | Attach the unaudited summary of financial statements (Director's statement)                                                                                                    |                 |
| • the foreign company is required to prepare<br>financial statements in accordance with                                                                                                    | <b>☆</b>                                                                                                    |                 |
| <ul> <li>the applicable listing rules of the<br/>Singapore or overseas securities<br/>exchanges which the foreign company<br/>is listed on or,</li> <li>accounting standards that are<br/>substantially similar to the Accounting<br/>Standards; or</li> <li>the applicable accounting standards in<br/>the foreign company's jurisdiction of<br/>incorporation; or</li> </ul> | Drag and drop files here or <u>browse files</u> to upload<br>Supported formats: PDF<br>Maximum file size: 5MB per file<br>Embedded images and files will not be scanned for personal information.<br>Consider masking any sensitive personal information before uploading,<br>as it could be part of records accessible to the public.<br>You may upload up to 5 file(s) |                 |
| <ul> <li>the foreign company is not required to<br/>prepare financial statements indicated<br/>above but is able to prepare an unaudited<br/>summary financial statements.</li> </ul>                                                                                                    | Attach the unaudited summary of financial statements (Management accounts)                                                                                                    | Click here to X |
| The foreign company can lodge the financial<br>statements as part of its annual filing without<br>the need to apply to ACRA.                                                                                                    | <b>①</b>                                                                                                    | chat with me.   |
| <u>Associations</u>                                                                                                    | Drag and drop files here or <u>browse files</u> to upload                                                                                                    |                 |
|                                                                                                    | Supported formats: PDF                                                                                                    | -               |

## Step 13: Indicate whether the Singapore branch is dormant.

| Singapore branch                                                                                                    |                                                                                                    |                                                                                                    |                               |
|----------------------------------------------------------------------------------------------------|----------------------------------------------------------------------------------------------------|----------------------------------------------------------------------------------------------------|-------------------------------|
| All Singapore branches must prepare audited                                                                                                    | Singapore branch is dormant (i)                                                                         |                                                                                                    |                               |
| profit and loss accounts that comply with<br>Accounting Standards, providing an accurate                                                                                                    | • Yes                                                                                                   | O No                                                                                                    |                               |
| representation of their Singapore operations.<br>They must also prepare audited statements<br>showing their assets and liabilities arising out of<br>its operations in Singapore, and submit these<br>documents to ACRA unless exempted by the<br>Registrar. | Please file the Singapore branch's     Attach unaudited management accou                                | unaudited management accounts.<br>nts for Singapore branch                                                   |                               |
|                                                                                                    | 1                                                                                                    | <u>1</u>                                                                                                    |                               |
|                                                                                                    | Drag and drop files here                                                                                | or <u>browse files</u> to upload                                                                             |                               |
|                                                                                                    | Supported<br>Maximum file s                                                                             | ormats: PDF<br>ize: 5MB per file                                                                             |                               |
|                                                                                                    | Embedded images and files will not<br>Consider masking any sensitive per<br>as it could be part of reco | be scanned for personal information.<br>sonal information before uploading,<br>rds accessible to the public. |                               |
|                                                                                                    | You may uplo                                                                                            | d up to 5 file(s)                                                                                            | Click here to × chat with me. |
| Register of controllers                                                                                                    |                                                                                                    |                                                                                                    | <br><b>()</b>                 |
| Register of controllers is a register containing<br>particulars of individuals or corporate entities                                                                                                    | Is the entity exempted from the requin<br>controllers?                                                  | ements to keep a register of                                                                                 | 1                             |

# **Step 14:** For non-dormant branches, attach the Singapore branch's unaudited management accounts and provide the name of the auditor who audited and signed off the financial statements

| Singapore branch                                                                                                    |                                                                                                    |                                                                                                    |                    |                                |
|----------------------------------------------------------------------------------------------------|----------------------------------------------------------------------------------------------------|----------------------------------------------------------------------------------------------------|--------------------|--------------------------------|
| All Singapore branches mus                                                                                                    | t prepare audited Singapore branch is dorn                                                                                                    | nant (i)                                                                                                    |                    |                                |
| profit and loss accounts that<br>Accounting Standards, prov                                                                                                    | t comply with<br>riding an accurate                                                                                                    | No No                                                                                                    |                    |                                |
| representation of their Sing<br>They must also prepare aud<br>showing their assets and lial<br>its operations in Singapore,<br>documents to ACRA unless<br>Registrar. | <ul> <li>apore operations.</li> <li>ited statements</li> <li>itel statements</li> <li>itel statements</li> <li>itel statements</li> <li>please file the Singapore</li> <li>please file the Singapore</li> </ul> | pore branch's audited financial statements.<br>branch's audited financial statement                                                           |                    |                                |
|                                                                                                    |                                                                                                    | <b>企</b>                                                                                                    |                    |                                |
|                                                                                                    | Drag and dr                                                                                                    | op files here or <u>browse files</u> to upload                                                                                                |                    |                                |
|                                                                                                    | Ν                                                                                                    | Supported formats: PDF<br>laximum file size: 5MB per file                                                                                     |                    |                                |
|                                                                                                    | Embedded images and<br>Consider masking an<br>as it could b                                                                                                    | I files will not be scanned for personal infor<br>y sensitive personal information before uple<br>e part of records accessible to the public. | mation.<br>bading, |                                |
|                                                                                                    | ļ<br>                                                                                                    | You may upload up to 5 file(s)                                                                                                    |                    | Click here to<br>chat with me. |
|                                                                                                    | Name of auditor who au                                                                                                    | dited and signed off the financial statement                                                                                                  | s                  |                                |
|                                                                                                    | Rachel Chew                                                                                                    |                                                                                                    |                    |                                |

**Step 15:** Indicate if the entity is exempt from the requirements to maintain a register of controllers. If exempt, select the application reason(s) for exemption.

| Register of controllers                                                                                                    |                                                                                                    |                                       |                                |
|----------------------------------------------------------------------------------------------------|----------------------------------------------------------------------------------------------------|---------------------------------------|--------------------------------|
| Register of controllers is a register containing<br>particulars of individuals or corporate entities<br>who are controller of the company. | Is the entity exempted from the requirements to keep a register of controllers?                                                                                                    |                                       |                                |
|                                                                                                    | Reason for entity's exemption from the requirements to keep a regist controllers                                                                                                    | er of                                 |                                |
|                                                                                                    | (a) Entity is a foreign company that is a Singapore financial institution                                                                                                    | <ul> <li>▼</li> <li>▼</li> </ul>      |                                |
|                                                                                                    | (b) Entity is a foreign company that is a wholly-owned subsidiary of a foreign company that is a Singapore financial institution                                                                                                    | $\otimes$                             |                                |
|                                                                                                    | (c) Entity is a company which shares are listed on a securities<br>exchange in a country or territory outside Singapore and which is<br>subject to regulatory disclosure requirements; and requirements<br>relating to adequate transparency in respect of its beneficial<br>owners, imposed through stock exchange rules, law or other<br>enforceable means | · · · · · · · · · · · · · · · · · · · | Click here to<br>chat with me. |
| ← Back                                                                                                    | Sat                                                                                                    | ve draft Next 🔿                       | <b>(2)</b>                     |

**Step 16:** If the entity is required to maintain a register of controllers, indicate where the register of the controller is kept.

|                                                                                                    | Uploaded - 165.2 KB Name of auditor who audited and signed off the financial statements Rachel Chew                                                                                                    |          |                             |
|----------------------------------------------------------------------------------------------------|----------------------------------------------------------------------------------------------------|----------|-----------------------------|
| Register of controllers                                                                                                    |                                                                                                    |          |                             |
| Register of controllers is a register containing<br>particulars of individuals or corporate entities<br>who are controller of the company. | Is the entity exempted from the requirements to keep a register of<br>controllers?<br>Yes<br>Location where the register of controller is kept<br>Registered office of the Foreign Company<br>Registered office of a corporate service provider appointed by the<br>Foreign Company for the purpose of keeping the register of<br>controllers |          |                             |
| ← Back                                                                                                    | Save draft                                                                                                    | t Next > | Click here to chat with me. |

### Step 17: Click "Next" to proceed

|                                                                                                    | Uploaded - 165.2 KB                                                                                                    |          |                                |
|----------------------------------------------------------------------------------------------------|----------------------------------------------------------------------------------------------------|----------|--------------------------------|
|                                                                                                    | Name of auditor who audited and signed off the financial statements                                                                             |          |                                |
|                                                                                                    | Rachel Chew                                                                                                    |          |                                |
|                                                                                                    |                                                                                                    |          |                                |
| Register of controllers                                                                              |                                                                                                    |          |                                |
| Register of controllers is a register containing<br>particulars of individuals or corporate entities | Is the entity exempted from the requirements to keep a register of controllers?                                                                 |          |                                |
| who are controller of the company.                                                                   | O Yes                                                                                                    |          |                                |
|                                                                                                    | Location where the register of controller is kept                                                                                               |          |                                |
|                                                                                                    | Registered office of the Foreign Company                                                                                                    |          |                                |
|                                                                                                    | Registered office of a corporate service provider appointed by the<br>Foreign Company for the purpose of keeping the register of<br>controllers |          |                                |
| ← Back                                                                                               | Save draf                                                                                                    | t Next → | Click here to<br>chat with me. |
|                                                                                                    |                                                                                                    |          |                                |

**Step 18:** Review all information carefully before submission.

| Home > File financial stateme                       | ents                                          |                                       |                               |           |                             |
|-----------------------------------------------------|-----------------------------------------------|---------------------------------------|-------------------------------|-----------|-----------------------------|
| File financia<br>waterworks singapo<br>T25FC0017H   | al statements<br>DRE BRANCH                   |                                       |                               | <b>e</b>  |                             |
| 1 Review entity information                         | 2                                             | 3<br>Review and confirm               | Comp                          | )<br>lete |                             |
| <b>Review and con</b><br>Please review the informat | nfirm                                         |                                       |                               |           |                             |
| Entity profile                                      |                                               |                                       |                               |           |                             |
| Basic information<br>UEN<br>T25FC0017H              | Entity name<br>WATERWORKS SINGAPORE<br>BRANCH | Entity type<br>Foreign Company Branch | Entity status<br>Live Company |           | Click here to chat with me. |
| Date of registration                                |                                               |                                       |                               |           |                             |

### Step 19: Tick the checkbox to complete the declaration and click "Next" to proceed to payment.

| Register of controllers                                                            |                                                                                              |                                                                          |                                    |              |                                |
|------------------------------------------------------------------------------------|----------------------------------------------------------------------------------------------|--------------------------------------------------------------------------|------------------------------------|--------------|--------------------------------|
| Is the entity exempted from the requirements to keep a register of controllers? No | Location where the register<br>controller is kept<br>Registered office of the For<br>Company | r of<br>teign                                                            |                                    |              |                                |
| I, WILLOW RAISA MOORE, de to prosecution if I submit false                         | eclare the above information s<br>or misleading information in                               | submitted is true and correct to the be<br>this application/transaction. | st of my knowledge. I am aware I m | ay be liable |                                |
| ← Back                                                                             |                                                                                              |                                                                          |                                    | Next →       | Click here to<br>chat with me. |
|                                                                                    |                                                                                              |                                                                          |                                    |              | •                              |
| ACCOUNTING AND CORPORATE<br>REGULATORY AUTHORITY                                   | <ul><li>About Us</li><li>Feedback</li></ul>                                                  | News Room Contact Us                                                     | E Guides                           |              |                                |
| Report vulnerability Privacy statem                                                | ent Terms of use Sitema                                                                      | р                                                                        |                                    |              |                                |

**Step 20:** You will be directed to the payment summary page. Select the payment method and click "Make payment" to complete the transaction.

| Complete your payment before 5:30PM to avoid timeouts.<br>You will receive an acknowledge message and a receipt upon successful payment.<br>Select type<br>Saved card(s)<br>Other methods<br>Select saved payment method<br>Wish<br>Hint S220<br>07/29 · Visa<br>Default |
|----------------------------------------------------------------------------------------------------|
|----------------------------------------------------------------------------------------------------|

### **Step 21:** Upon successful submission, you will receive an acknowledgement message.

| Home > File financial statements                     |                                   |                                                                          |               |                               |
|------------------------------------------------------|-----------------------------------|--------------------------------------------------------------------------|---------------|-------------------------------|
| File financial<br>waterworks singapori<br>t25fc0017h | statements<br>BRANCH              |                                                                          | \$            |                               |
| 1<br>Review entity information                       | C     Financial statement details | Review and confirm                                                       | Complete      |                               |
|                                                      | Transaction submi                 | tted successfully<br>more details by clicking button belo<br>Transaction | w             | Click here to chat with me. × |
| UEN                                                  | Transaction ID                    | Transaction name                                                         | Date and time |                               |

**Step 22:** A notification will be sent to your Bizfile Inbox with a link to download the free Business Profile for the entity.

| Home > Inbox                                                                                                    |                             |
|----------------------------------------------------------------------------------------------------|-----------------------------|
| Inbox                                                                                                    |                             |
|                                                                                                    |                             |
| ← All messages                                                                                                    |                             |
| Financial Statements successfully submitted                                                                                                    |                             |
| Dear Sir/Madam, <ul> <li>Entity UEN: T25FC0017H</li> <li>Entity name: WATERWORKS</li> <li>Transaction name: File Annual Returns/ Declarations and Financial Statements</li> </ul>          |                             |
| Transaction number: T250005882 You have successfully filed financial statements for WATERWORKS on 03 Mar 2025 for 03 Mar 2025. Download the free Business Profile of this entity via link. |                             |
| Accounting and Corporate Regulatory Authority (ACRA)                                                                                                    |                             |
|                                                                                                    | Click here to chat with me. |